Je souhaite faire une page avec un cadre à gauche qui contient le sommaire et un cadre à droite qui contient les pages du site. Attention: les liens du sommaire font apparaître les pages dans le cadre de droite.

Il faut savoir que les cadres ne sont pas des pages html mais qu'ils reçoivent les pages. Il faut donc créer une page de cadres puis les pages html qui apparaîtront dans ces cadres.

### 1. Créer une page de cadres et ses propriétés :

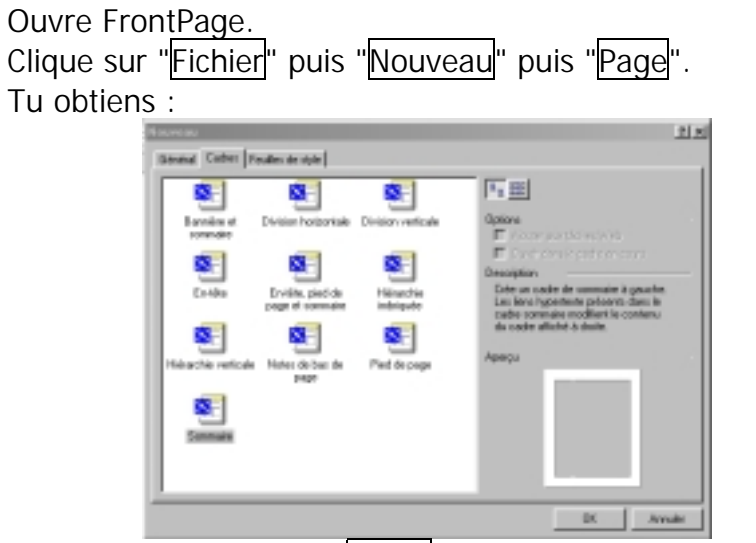

Clique sur la languette "Cadre". Il faut chioisir la page de cadres qui te convient. Pour l'exemple choisit, il faut cliquer sur la page qui se nomme "Sommaire"

| Clique ensuite sur | OK |  |
|--------------------|----|--|
| Tu obtiens :       |    |  |

| Microsoft FrontPage        |                                                                                                    |      |
|----------------------------|----------------------------------------------------------------------------------------------------|------|
| Echier Edition Effichage 1 | (neetien Forme); Quble Telgleou Cegleo Fegilitre 2                                                                                                    |      |
| ] 🗅 • 🚅 • 🖬 🔝 🔲            | (2011) 1111 (1111) 1111 (1111) 11111 (1111) 1111 (1111) 1111 (1111) 1111 (1111) 11111 (1111) 1111 (11 |      |
| •                          | <ul> <li>• • / • EEEEEEEEEE</li> </ul>                                                                                                    |      |
| nouvelepage2htm            |                                                                                                    | ×    |
| (dicter is page de cader)  | Chusie la page joiloite. Suuvelle page                                                                                                    |      |
| Nermal / Pas de cadres .)  | (HTML / Page de cadeo HTML / Apergu / 1                                                                                                    | 2    |
| BDimann 🔄 😔 🖉              | S S S S S S S S Kassa. Cleans Wrees.                                                                                                    | 2:08 |

Voilà, tu viens de faire ta page de cadre.

Il faut maintenant définir les propriétés des deux cadres et les pages qui vont apparaître à l'ouverture de la page de cadres.

Définir les propriétés des cadres :

Clique sur un des deux cadres ( celui de gauche par exemple )avec le bouton droit de la souris et clique sur " Propriétés du cadre ..."

Tu obtiens :

| Propriétés du cadre                                        | <u>? ×</u>                   |
|------------------------------------------------------------|------------------------------|
| No <u>m</u> : sommaire                                     |                              |
| Page initiale : nouvellepage3.htm                          | Pa <u>r</u> courir           |
| Taille du cadre                                            |                              |
| Largeur de colonne 🛛 📘                                     | Pixels 💌                     |
| Hauteur de ligne 🛛 🚊                                       | Relatif 💌                    |
| Marges                                                     |                              |
| Largeur : 12 🗮                                             |                              |
| Hauteur: 16 🛨                                              |                              |
| Options                                                    |                              |
| 🔽 Redimensionnable dans le <u>n</u> avig                   | ateur <u>P</u> age de cadres |
| Afficher les <u>b</u> arres de<br>défilement : Si nécessai | re 🔽                         |
| <u>S</u> tyle                                              | OK Annuler                   |

Dans cette fenêtre tu peux définir le nom du cadre ( important pour faire les liens entre eux ), l'adresse de la page initiale, la largeur du cadre et de la marge puis les propriétés de la barre de défilement.

Nom du cadre : Sommaire Page initiale : Sommaire.htm Largeur de colonne : 20 % Afficher la barre de défilement : Si nécessaire.

Clique ensuite sur OK .

Il faut ensuite faire la même chose pour le cadre de droite. Nom du cadre : Principal Page initiale : Accueil.htm Largeur de colonne : 80 % Afficher la barre de défilement : Si nécessaire.

Enregistre la page de cadre ( ex : index.htm )

2. Créer la page de sommaire qui apparaîtra dans le cadre de gauche :

Pour créer le sommaire il faut fermer la page de cadre et ouvrir une nouvelle page (Page Normale). Ensuite il te reste à faire ton sommaire comme dans l'exemple ci-dessous :

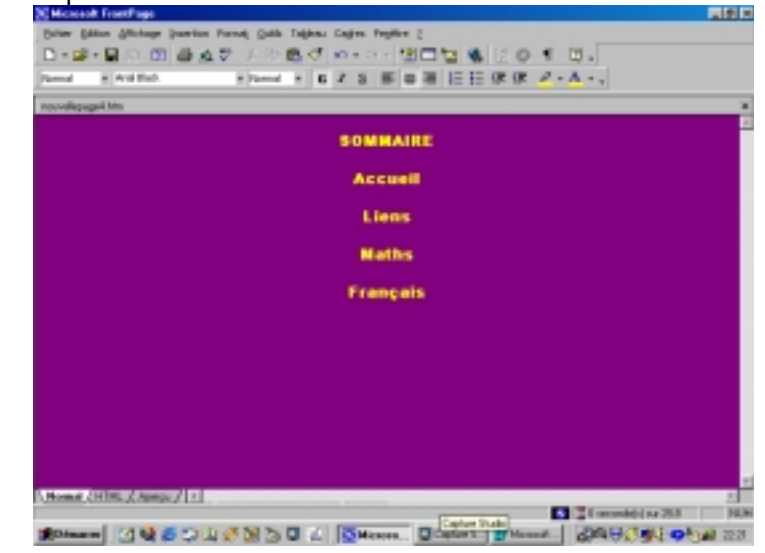

Enregistre cette page sous le nom "sommaire.htm"

## 3. Créer les pages du site qui apparaîtront dans le cadre de droite :

Il faut ensuite créer toutes les autres pages.

Les pages peuvent par exemple, se nommer : Accueil.htm Liens.htm Maths.htm Français.htm

A toi de jouer ..... 😳

Lorsque tu as terminé ce travail, retourne dans ta page de cadre index.htm

Dans le cadre gauche, clique sur" choisir la page initiale" Tu obtiens :

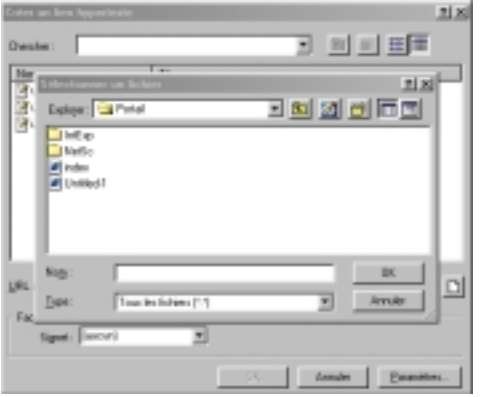

Recherche "sommaire.htm" puis clique sur OK .

Dans le cadre à droite, clique sur "Choisir page initiale" Recherche la page "Accueil.htm" puis clique sur OK.

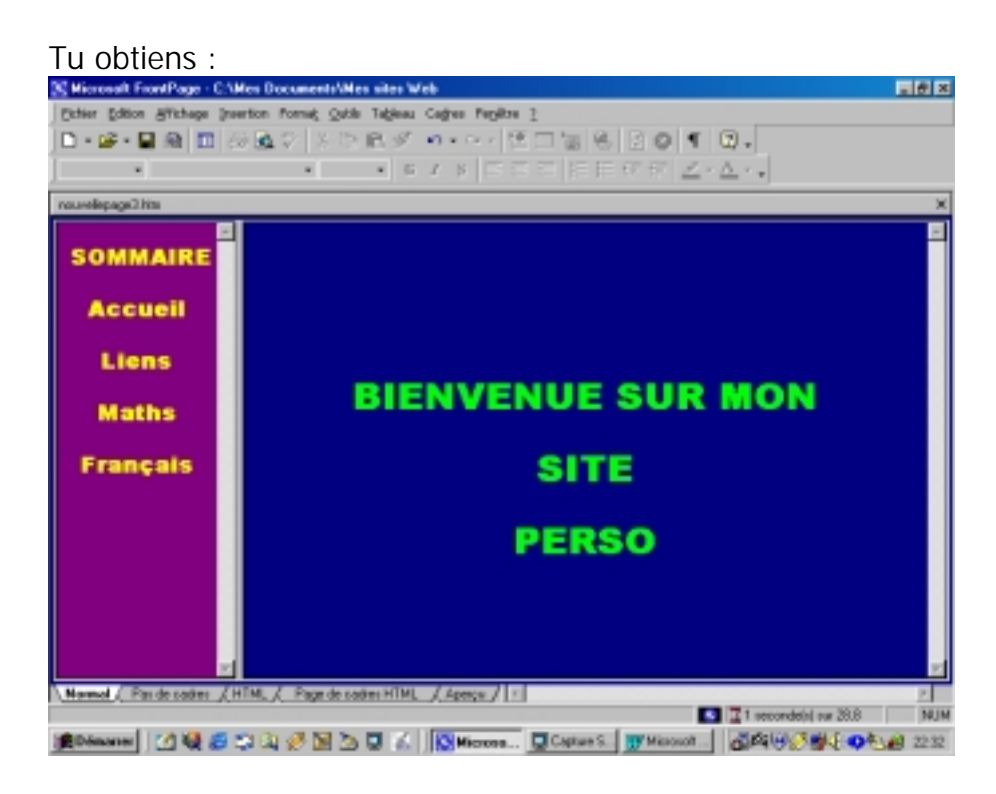

Clique sur (Aperçu ) pour voir le résultat.

Si la largeur des cadres ou les bordures ne sont pas satisfaisantes, il est encore temps de faire quelques changements.

A toi de jouer 😊

### 4. Faire les liens du sommaire :

Pour faire des liens il va falloir ajouter l'information qu'il doivent apparaître dans le cadre " Principal".

Autant travailler maintenant avec la page de cadres et le sommaire apparent.

#### Lien "Accueil"

Sélectionne le mot "Accueil" puis clique sur dessus avec le bouton droit. Clique ensuite sur "Liens Hypertextes". Tu obtiens :

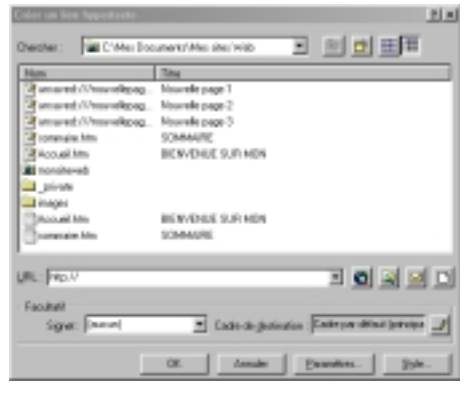

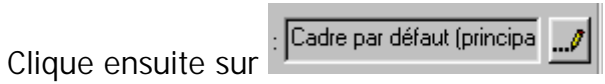

Tu obtiens :

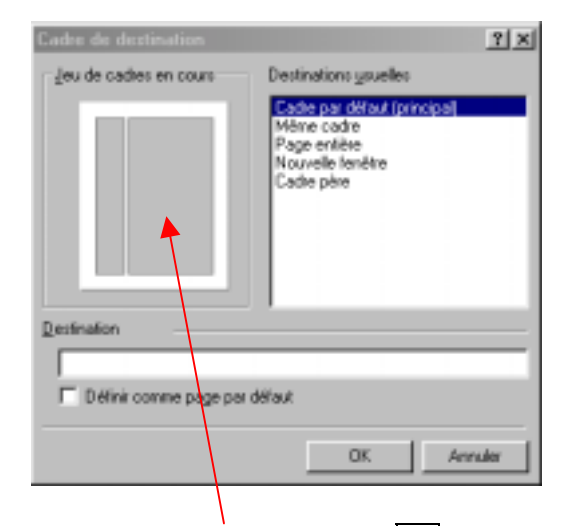

Clique sur le cadre de droite puis sur OK .

Clique ensuite sur et retrouve la page qui se nomme accueil.htm et clique sur OK.

Clique sur (Aperçu / pour voir le résultat.

Je te laisse faire la même chose avec :

Mot : Liens ( Liens vers la page Liens.htm cadre droit ) Mot : Maths ( Liens vers la page Maths.htm cadre droit ) Mot : Français ( Liens vers la page Francais.htm cadre droit )

# Fais signe à un de tes professeurs pour qu'il puisse venir vérifier tes connaissances... 🙂